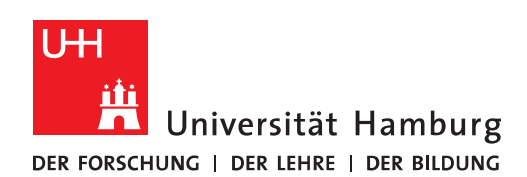

## REGIONALES RECHENZENTRUM

## FHHNET-KENNUNG

## **KENNWORT ÄNDERN**

## FULLY MANAGED DESKTOP 2.0 (FMD20)

Version 1.2

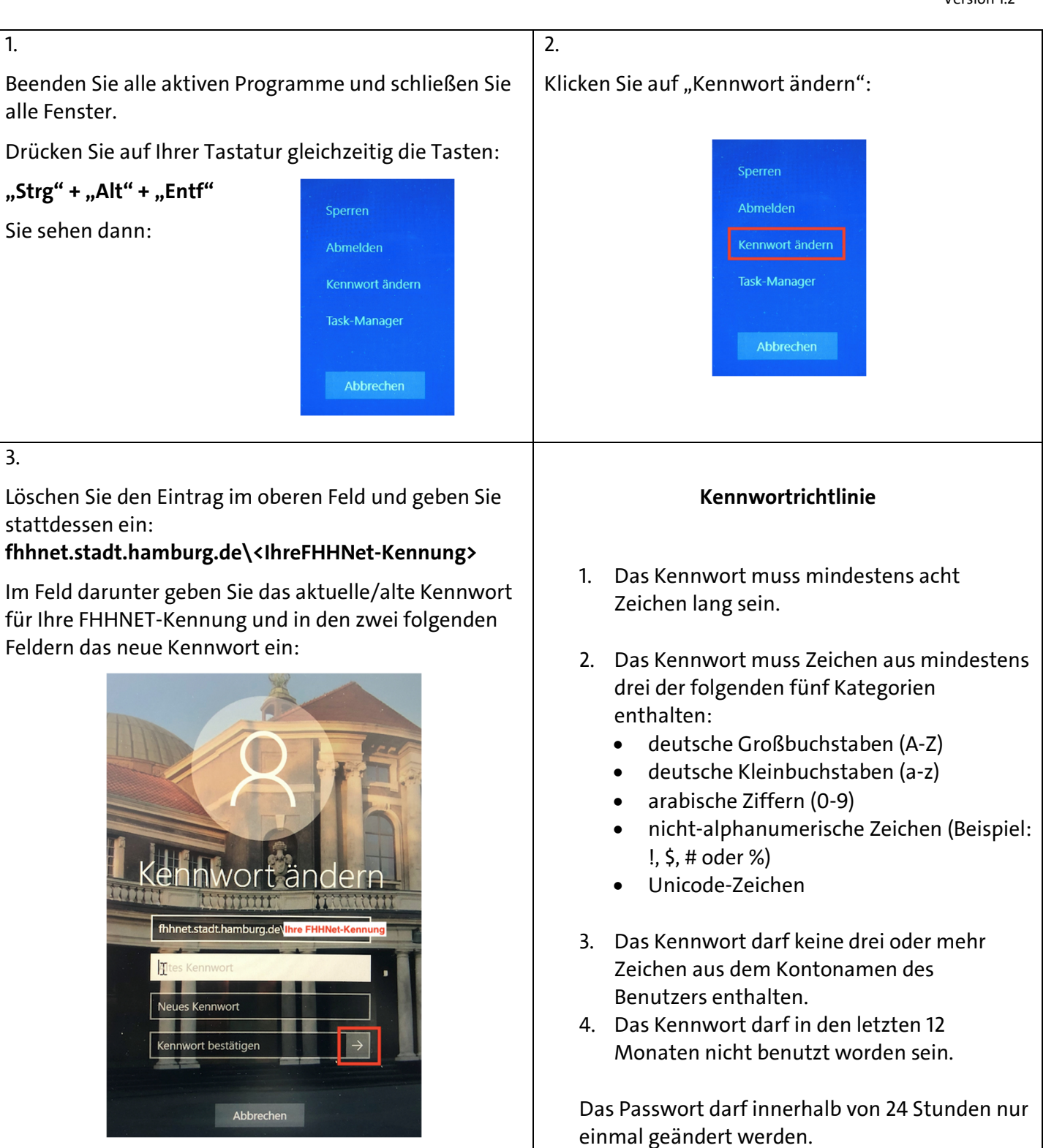

Bestätigen Sie Ihre Eingaben mit "Enter" oder einem Klick auf den Pfeil. Beachten Sie die **Kennwortrichlinie**.

| Hinwe                                                                                                    | eise                                          |              |
|----------------------------------------------------------------------------------------------------|-----------------------------------------------|--------------|
| Wenn Sie <b>FHHNET-Laufwerke</b> (X: und Y:) eingebunden<br>haben, muss auch hier das neue Passwort hinterlegt<br>werden. Siehe auch hier: <u>FMD20-FHHNET-Laufwerke-<br/>einbinden</u> |                                               |              |
| FHHNET-Laufwerke<br>einbinden                                                                                                    | ch (Outle als) vorses                         | lan          |
| wenn Sie ein FHHNET-Postfa<br>muss auch hier das neue Pass                                                                                                    | ch (Outlook) verwend<br>swort hinterlegt werd | len,<br>len. |
| Windows-Sicherheit                                                                                                    |                                               | $\times$     |
| Microsoft Outlook                                                                                                    |                                               |              |
| Verbindung mit @verw.u<br>hergestellt.                                                                                                    | uni-hamburg.de wird                           |              |
| fhhnet                                                                                                    |                                               |              |
| ••••••                                                                                                    |                                               |              |
| ✓ Anmeldedaten speichern                                                                                                    |                                               |              |
| Weitere Optionen                                                                                                    |                                               |              |
| ОК                                                                                                    | Abbrechen                                     |              |
|                                                                                                    |                                               |              |

|  | Seite 3/3 |
|--|-----------|
|  |           |
|  |           |
|  |           |
|  |           |
|  |           |
|  |           |
|  |           |
|  |           |
|  |           |
|  |           |
|  |           |
|  |           |
|  |           |
|  |           |
|  |           |
|  |           |
|  |           |
|  |           |
|  |           |
|  |           |
|  |           |
|  |           |
|  |           |
|  |           |
|  |           |
|  |           |
|  |           |
|  |           |
|  |           |
|  |           |
|  |           |
|  |           |